# Configuring and Testing PHP Support in Microsoft Windows 2000 IIS 5

By default Microsoft Windows 2000 IIS server is not supportable to interpret the PHP web files. In this article, we will configure IIS to host web pages with PHP file extensions like asp and html pages.

To accomplish this task you should have to undergo the following steps.

- Getting and installing the latest PHP installer for Windows.
- Confirming the PHP Mapping.
- Testing PHP Files.

### Getting and Installing PHP Installer:

Latest PHP installer for Windows can be obtained from the following location.

#### http://www.php.net/downloads.php.

After downloading the latest PHP installer, please follow these steps for its proper installation on Microsoft Windows 2000.

- 1. Double click on the installer file to execute its installation.
- 2. In the first step, you will get a **Welcome** Window as shown below.
- 3. Click **Next** to continue.

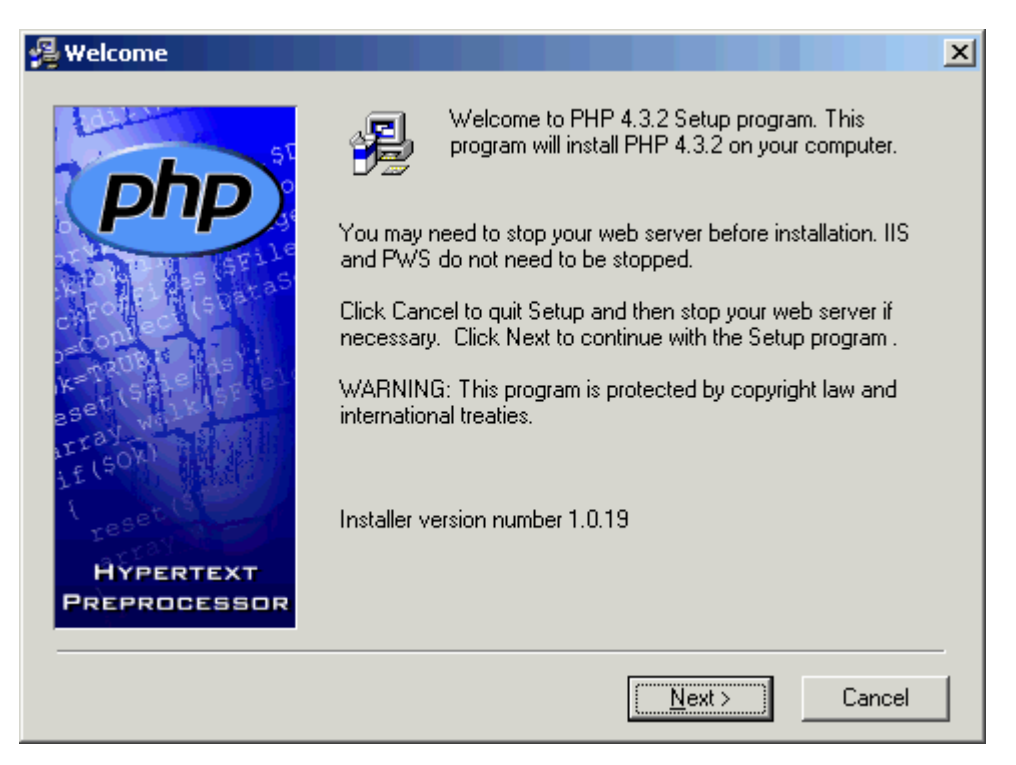

4. Read the License Agreement and then Click I Agree Button to continue.

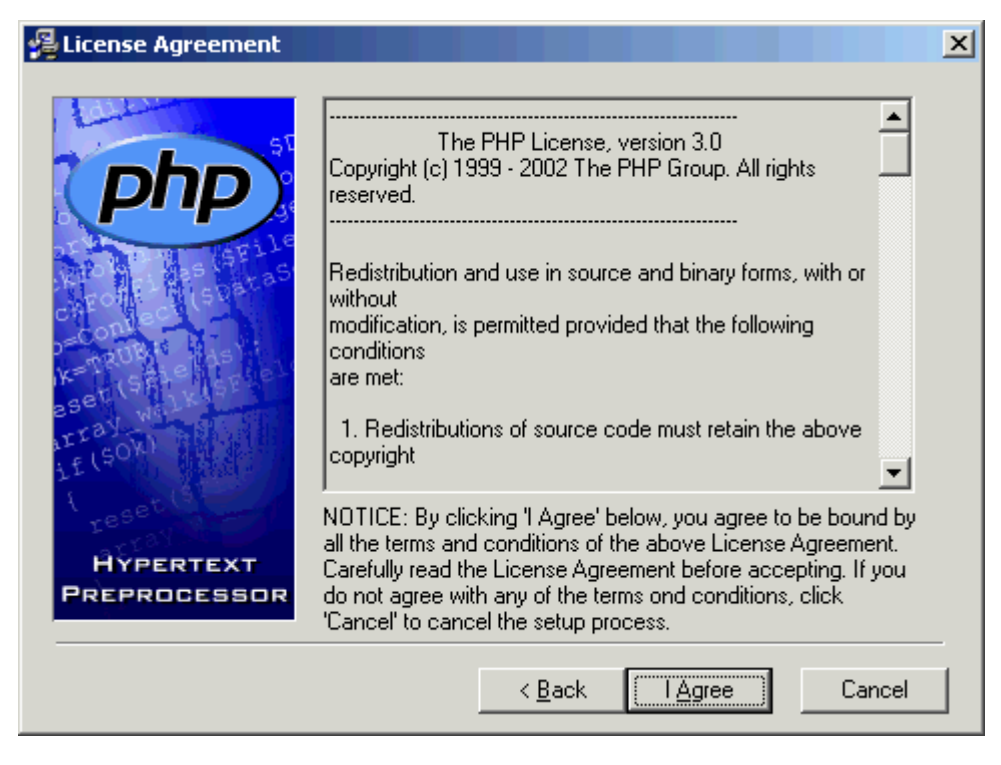

5. As a beginner level user, select the **Standard** Type of Installation and click **Next** to continue.

| 🛃 Installation Type       |                                                                             | × |
|---------------------------|-----------------------------------------------------------------------------|---|
|                           | Please select the type of installation you require.<br>Standard<br>Advanced |   |
| HYPERTEXT<br>PREPROCESSOR | < <u>B</u> ack ( <u>Next&gt;</u> ) Cancel                                   |   |

6. Select the Destination Installation folder (Default C:\PHP) and Click Next to continue.

| 覺 Choose Destination Lo   | cation                                                                                                    | × |
|---------------------------|----------------------------------------------------------------------------------------------------|---|
|                           | Setup will install PHP 4.3.2 in the following folder.<br>To install into a different folder, click Browse, and select<br>another folder.<br>You can choose not to install PHP 4.3.2 by clicking Cancel to<br>exit Setup. |   |
| HYPERTEXT<br>PREPROCESSOR | C:\PHP Browse                                                                                                    |   |
|                           | < <u>B</u> ack Next > Cancel                                                                                                    |   |

7. In the **Mail Configuration** Window, enter your desired mail configuration and click **Next** to continue.

| 🚰 Mail Configuration      |                                                                                                    | x |
|---------------------------|----------------------------------------------------------------------------------------------------|---|
|                           | Please enter the address of your SMTP server.<br>localhost<br>Please enter the 'from' address for the mail function.<br>me@localhost.com | ] |
| HYPERTEXT<br>PREPROCESSOR | < <u>B</u> ack Cancel                                                                                                    | - |

8. You are installing PHP installer for Microsoft Windows 2000 IIS 5, Select this server type in the **Server Type** selection window and then click **Next** to continue.

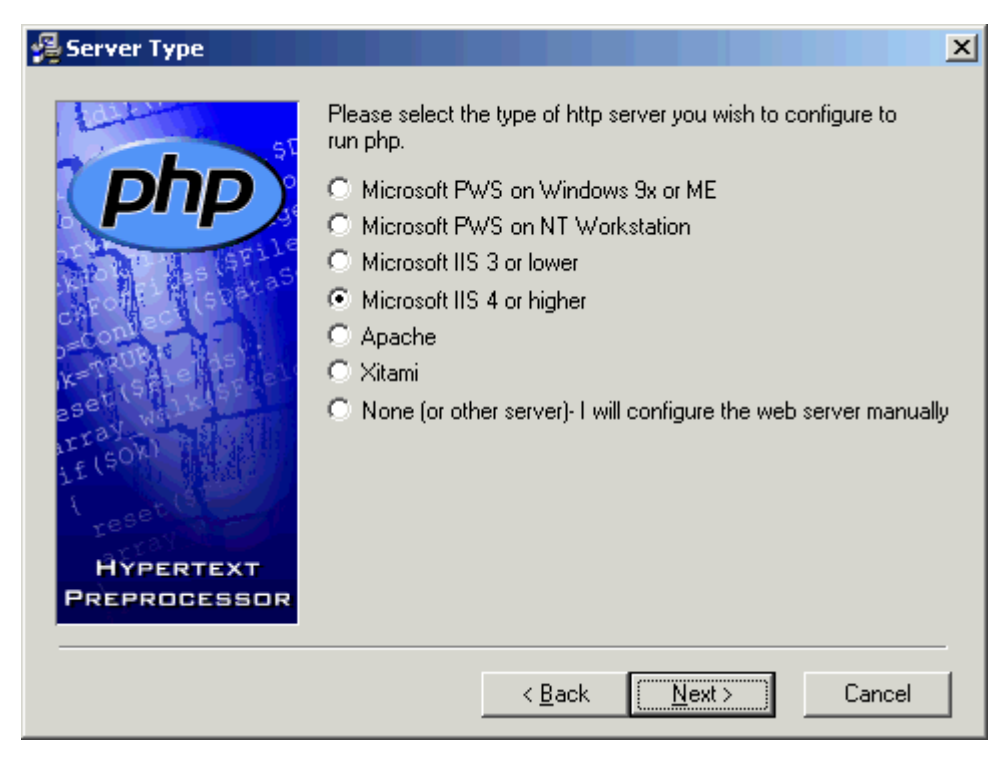

9. After providing the desired information, Click **Next** button to start the installation in the **Start Installation** Window.

| 鐞 Start Installation      |                                                                                                    | × |
|---------------------------|----------------------------------------------------------------------------------------------------|---|
| Hypertext<br>Preprocessor | You are now ready to install PHP 4.3.2.<br>Press the Next button to begin the installation or the Back<br>button to reenter the installation information. |   |
|                           | < <u>B</u> ack Next> Cancel                                                                                                    |   |

10. The installation phase will continue to copy the desired files to the destination folder.

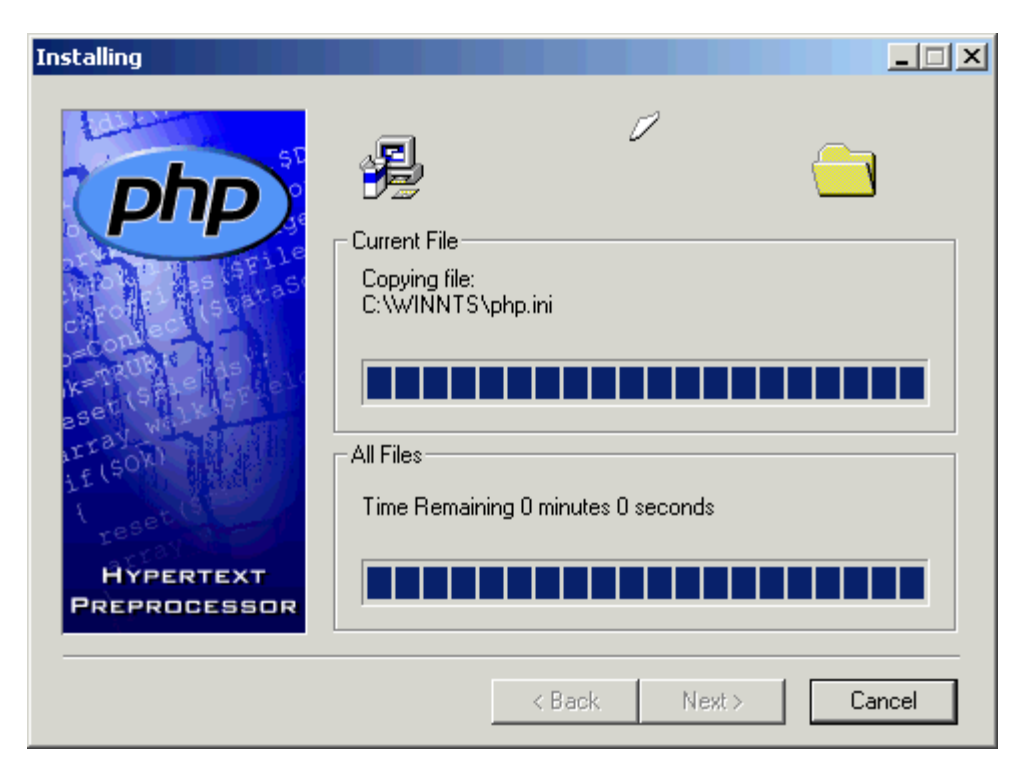

11. During Installation, you will be asked to map .PHP file extensions to your **WWW Service Master Properties**. This setting will parse the PHP files in IIS. Select this service and click **OK** to continue.

| IIS Scriptmap Node Selection                                                                                   |                               |
|----------------------------------------------------------------------------------------------------|-------------------------------|
| Please select the scriptmap nodes in your IIS structure to<br>mappings. File extensions to be mapped are: .php | which you wish to add the PHP |
| WWW Service Master Properties                                                                                  |                               |
|                                                                                                    |                               |
|                                                                                                    |                               |
|                                                                                                    |                               |
|                                                                                                    |                               |
|                                                                                                    |                               |
| Select all                                                                                                    |                               |
| Select none                                                                                                    | Ok Cancel                     |

12. You will get an **Installation Complete** Window. Press **OK** button to exit the installation window.

| Installa | tion complete 🔀                                                                                                    |
|----------|----------------------------------------------------------------------------------------------------|
|          | PHP 4.3.2 has been successfully installed.                                                                                                    |
| ~        | Press the OK button to exit this installation.                                                                                                    |
|          | NT users may need to set appropriate<br>permissions for the various php files and<br>directories. Usually IUSR_MachineName will<br>need read write access to the uploadtmp and<br>session directories, and execute access for<br>php.exe and php4ts.dll. |
|          | ОК                                                                                                    |

You have successfully installed the PHP 4.3.2 installer on Microsoft Windows 2000 IIS server to support PHP files.

## **Confirming the PHP Mapping:**

To check and confirm that successful mapping has been configured or not to parse PHP files, follow these steps.

- 13. Start Internet Services Manager from Start → Programs → Administrative Tools → Internet Services Manager.
- 14. In the Internet Services Manager, **Highlight** your web server, right click and open its **Properties** window.

| Action       View       Image: Construction       State       He         Internet Information Services       Description       State       He         Image: Connect       Description       State       He         Image: Connect       Description       State       He         Image: Connect       Disconnect       It Web Site       Running         Image: Connect       Backup/Restore Configuration       Restart IIS       It SMTP Virtual Server (S       Stopped         Image: Connect       New       All Tasks       It NNTP Virtual Server (S       Stopped                                                                                                    |
|----------------------------------------------------------------------------------------------------|
| Tree       Description       State       He         Internet Information Services       Default FTP Site       Running         Image: Service Connect       It Web Site       Running         Image: Service Configuration       Backup/Restore Configuration       It SMTP Virtual Server (S Stopped         It NNTP Virtual Server (S Stopped       It NNTP Virtual Server (S Stopped         It New       All Tasks       It Notes                                                                                                    |
| Internet Information Services       Default FTP Site       Running         Image: Set of the service of the service of the ser |
| View  Refresh Export List Properties Help                                                                                                    |
| Comers property sheet for the current selection                                                                                                    |

15. Select WWW Service in the Master Properties Section and click Edit Button Next to it.

| * server Properties                                                                                                    | × |
|----------------------------------------------------------------------------------------------------|---|
| Internet Information Services Server Extensions                                                                                   |   |
| Master Properties<br>Edit the properties inherited by all sites created on this<br>computer.<br>Master Properties:<br>WWW Service |   |
| Enable Bandwidth Throttling                                                                                                    |   |
| Limit network bandwidth available for all Web and FTP sites on this<br>computer.                                                  |   |
| Maximum network use: 1,024 kb/s                                                                                                   |   |
| Computer MIME Map<br>Configure the MIME types for all web<br>sites on this computer. Edit                                         |   |
| OK Cancel Apply Help                                                                                                    |   |

16. Click the Home Directory Tab in the WWW Service Master Properties Window.

| VW Service I  | Master Prope                                                                        | rties for server     |                   |                |
|---------------|-------------------------------------------------------------------------------------|----------------------|-------------------|----------------|
| Documents     | Directory Se                                                                        | curity   HTTP He     | aders Custom      | Errors Service |
| Web Site      | Operators                                                                           | Performance          | ISAPI Filters     | Home Directory |
| When conne    | ecting to this res                                                                  | ource, the content s | hould come from:  |                |
|               | 🖸 A di                                                                              | ectory located on th | s computer        |                |
|               | O A sł                                                                              | are located on anoth | er computer       |                |
|               | O A re                                                                              | direction to a URL   |                   |                |
|               |                                                                                     |                      |                   | - 1            |
| Local Path:   |                                                                                     |                      |                   | Browse         |
| 📃 Script so   | urce access                                                                         | 🗹 Le                 | og visits         |                |
| Read          |                                                                                     | ln In                | dex this resource |                |
| Director      |                                                                                     |                      |                   |                |
|               | 2 browsing                                                                          |                      |                   |                |
| Application : | pettings                                                                            |                      |                   |                |
| Application r | name:                                                                               |                      |                   | Remove         |
| Starting poir | it <v< td=""><td>/eb Master Propertie</td><td>s&gt;</td><td>Configuration</td></v<> | /eb Master Propertie | s>                | Configuration  |
| Execute Per   | missions: N                                                                         | one                  | <b>•</b>          | Conliguration  |
| Application I | Protection:                                                                         | ow (IIS Process)     | <b>v</b>          | Unload         |
|               |                                                                                     |                      |                   |                |
|               |                                                                                     | OK Can               | el Apply          | Help           |

17. Click **Configuration** Button in the **Application Settings** section to confirm the PHP Application mapping to parse **.PHP** files.

| WW Service                                                            | Master Prope                                                                                    | rties for server                                                                            |                                               | ×                                |
|-----------------------------------------------------------------------|-------------------------------------------------------------------------------------------------|---------------------------------------------------------------------------------------------|-----------------------------------------------|----------------------------------|
| Documents<br>Web Site                                                 | Directory Ser<br>Operators                                                                      | curity   HTTPHe<br>  Performance                                                            | aders   Custom<br>ISAPI Filters               | Errors Service<br>Home Directory |
| When conne                                                            | ecting to this res<br>C A dir<br>C A sh<br>C A rec                                              | ource, the content s<br>ectory located on thi<br>are located on anoth<br>direction to a URL | nould come from:<br>s computer<br>er computer |                                  |
| Local Path:<br>Script so<br>Read<br>Write<br>Directory<br>Application | v browsing<br>Settings                                                                          | ▼ Lo<br>▼ In                                                                                | ng visits<br>dex this resource                | Browse                           |
| Application (                                                         | name:                                                                                           |                                                                                             |                                               | Remove                           |
| Starting poir<br>Execute Per                                          | nt: <w< th=""><th>/eb Master Propertie:<br/>one</th><th>»<br/>•</th><th>Configuration</th></w<> | /eb Master Propertie:<br>one                                                                | »<br>•                                        | Configuration                    |
| Application                                                           | Protection: Lc                                                                                  | ow (IIS Process)                                                                            | el Apply                                      | Help                             |

18. You will notice that **.PHP extension** has been added and IIS 5 has been configured to support .PHP files.

| Application Con                                                                             | figuration                                                                                                    | X |
|---------------------------------------------------------------------------------------------|----------------------------------------------------------------------------------------------------|---|
| App Mappings                                                                                | App Options Process Options App Debugging                                                                                                    |   |
| Cache ISA                                                                                   | NPI applications                                                                                                    |   |
| Extension                                                                                   | Executable Path Verbs                                                                                                    |   |
| .asp<br>.cer<br>.cdx<br>.asa<br>.htr<br>.idc<br>.shtm<br>.shtml<br>.stm<br>.printer<br>.php | C:\WINNTS\System32\inetsrv\asp.dll       GET,HEAD,         C:\WINNTS\System32\inetsrv\asp.dll       GET,HEAD,         C:\WINNTS\System32\inetsrv\asp.dll       GET,HEAD,         C:\WINNTS\System32\inetsrv\asp.dll       GET,HEAD,         C:\WINNTS\System32\inetsrv\asp.dll       GET,HEAD,         C:\WINNTS\System32\inetsrv\asp.dll       GET,HEAD,         C:\WINNTS\System32\inetsrv\asp.dll       GET,POST         C:\WINNTS\System32\inetsrv\ssinc.dll       GET,POST         C:\WINNTS\System32\inetsrv\ssinc.dll       GET,POST         C:\WINNTS\System32\inetsrv\ssinc.dll       GET,POST         C:\WINNTS\System32\inetsrv\ssinc.dll       GET,POST         C:\WINNTS\System32\inetsrv\ssinc.dll       GET,POST         C:\WINNTS\System32\inetsrv\ssinc.dll       GET,POST         C:\WINNTS\System32\inetsrv\ssinc.dll       GET,POST         C:\WINNTS\System32\inetsrv\ssinc.dll       GET,POST         C:\WINNTS\System32\inetsrv\ssinc.dll       GET,POST         C:\WINNTS\System32\inetsrv\ssinc.dll       GET,POST         C:\WINNTS\System32\inetsrv\ssinc.dll       GET,POST         C:\PHP\php.exe       (all) |   |
| Add                                                                                         | Edit Remove                                                                                                    |   |
|                                                                                             | OK Cancel Apply Help                                                                                                    |   |

**Note:** After successfully installing PHP installer, if the .PHP extension is missing in the above mapping window, then you can manually add the mapping by clicking the **Add** button and then providing the desired information as shown below.

| Add/Edit Applicat | ion Extension Mapping | ×      |
|-------------------|-----------------------|--------|
| Executable:       | C:\PHP\php.exe        | Browse |
| Extension:        | .php                  |        |
| Verbs             |                       |        |
| Script engine     | exists OK Cancel      | Help   |

19. Close all the above opened windows.

Your web server is successfully configured to support PHP files.

## **Testing PHP Files:**

After successfully installing the PHP installer and configuring the PHP mapping in IIS, now we will test the support of IIS for PHP files by creating and browsing a PHP web page.

Please follow these steps.

20. Open Notepad and type the following in it

```
<?php
phpinfo();
?>
```

**Note:** phpinfo() is a PHP function which outputs a large amount of information about the current state of PHP.

| 🖾 Untitled - Notepad    |   |
|-------------------------|---|
| File Edit Format Help   |   |
| php<br phpinfo();<br>?> | 4 |
|                         | - |

21. Save this file as test.php at C:\INETPUB\WWWROOT or your IIS Web Root Folder or any desired location (We saved in the WWWRoot directory).

if you are going to place this file under another folder, you should enable this folder web sharing under your default website or any desired website to access it through browser.

**Note:** During saving the file, don't forget to put inverted commas around your file name. Otherwise it will be saved as a simple text file not a PHP file.

| Save As                                                      |                        |                        |   |         | <u>? ×</u> |
|--------------------------------------------------------------|------------------------|------------------------|---|---------|------------|
| Save in:                                                     | 🔁 www.root             |                        | • | 🗢 🗈 💣 🔳 | -          |
| History<br>History<br>Desktop<br>My Documents<br>My Computer | jorivate<br><br>images |                        |   |         |            |
| Mu Network P                                                 | File name:             | "test.php"             |   | •       | Save       |
| my recordine i                                               | Save as type:          | Text Documents (*.txt) |   | •       | Cancel     |
|                                                              | Encoding:              | ANSI                   |   | •       | 1.         |

22. Launch the respective URL (if placed in the WWWRoot folder then <a href="http://localhost/test.php">http://localhost/test.php</a>). You will get the following output in your browser window.

| 🚳 phpinfo() - Microsoft Internet Explorer                     |                                         |  |  |  |  |  |
|---------------------------------------------------------------|-----------------------------------------|--|--|--|--|--|
| File Edit View Favorites Tools Help                           |                                         |  |  |  |  |  |
| ← Back - → - 🖾 🖄 🖓 Search 🐼 Favorites 🖓 History 🗟 - 🚑 💽 - 🗐 🔀 |                                         |  |  |  |  |  |
|                                                               |                                         |  |  |  |  |  |
| Producess en inclution (cest.php Cr. du                       |                                         |  |  |  |  |  |
|                                                               |                                         |  |  |  |  |  |
|                                                               | ▲                                       |  |  |  |  |  |
| PHP version 4.3.2                                             | php                                     |  |  |  |  |  |
| System Win                                                    | System Windows NT SERVER 5.0 build 2195 |  |  |  |  |  |
| Build Date May                                                | May 28 2003 15:06:05                    |  |  |  |  |  |
| erver API CGI/FastCGI                                         |                                         |  |  |  |  |  |
| Virtual Directory Support enabled                             |                                         |  |  |  |  |  |
| Configuration File (php.ini) Path C:\WINNTS\php.ini           |                                         |  |  |  |  |  |
| HP API 20020918                                               |                                         |  |  |  |  |  |
| PHP Extension 200                                             | 20020429                                |  |  |  |  |  |
| Zend Extension 200                                            | 20021010                                |  |  |  |  |  |
| Debug Build no                                                | no                                      |  |  |  |  |  |
| Thread Safety ena                                             | enabled                                 |  |  |  |  |  |
| Registered PHP Streams php                                    | , http, ftp, compress.zlib              |  |  |  |  |  |
| Attp://www.php.net/                                           |                                         |  |  |  |  |  |

The following output shows the complete PHP parser configuration for your system and indicates that PHP support has been successfully installed on your IIS Web Server.

#### Final Note:

Please provide your comments and feedback about this article in the forum.

We are a growing online community to provide you free IT resources to extend your knowledge. If you like our work, then please donate some amount through **PayPal** to overcome our website expenses.